# Virtual Event Management Systems (VEMS)

Room Scheduling Portal for: Memorial Union Great Lakes Research Center Kettle-Gundlach University Residence Wadsworth Hall Cherry Room & Annex

September 24, 2013

www.mtu.edu/vems

906-487-2543 reservations-l@mtu.edu

# Table of Contents

| Common Symbols                              | 1                           |
|---------------------------------------------|-----------------------------|
| Home Page                                   | 2                           |
| Room Schedule                               | 3                           |
| Facility Information                        | 4                           |
| Location Details                            | 5                           |
| Log In                                      | 6                           |
| Check for Availability                      | 7                           |
| Room Request – Step 1 – Initial Information | 8                           |
| Room Request – Step 2 – Location Selection  | 9                           |
| Room Request – Step 3 – Details             |                             |
| Add Group                                   |                             |
| View My Requests                            |                             |
| Reservation Details                         | 14                          |
| Edit Services                               | 15                          |
| Edit My Account                             | 16                          |
| DelegatesEi                                 | rror! Bookmark not defined. |
| My Request Preferences                      |                             |
| My Favorites                                |                             |
| Error Messages                              | 19                          |

# **Common Symbols**

- Additional help information is available by clicking on this icon throughout the system.
- Use this icon to add things add a room to your request, add a group to your dropdown, etc.
- Use this icon to remove things remove a room from your request, remove a group, etc.
- Use this icon to select a specific date from the calendar.
- 🕐 Use this icon to select a specific time from a list.
- \* Required field
- Use this icon to search or lookup things.
- Use this icon in View My Requests to edit your booking.
- Use this icon to edit a Service already on your booking.

#### **Home Page**

To return to the Home Page from any other page in VEMS, click on the Michigan Tech logo in the upper left corner.

Use the Menu Bar to access the Room Schedule, Facility Information or Log In. Once logged in the Menu Bar will have additional options.

Help text is available throughout the system. The Info Tab in the Room Request gives step by step information to start your request. There are also 🕐 icons on most pages. Click these icons for more help.

| Melicencen<br>Crosts the Future<br>Online Room Request                                                                                                    |                                                           |
|----------------------------------------------------------------------------------------------------|-----------------------------------------------------------|
| Memorial Union, Great Lakes Research Center, Kettle-Gundlach University Residence, Wadsworth                                                                                                    | Hall Cherry Room and Annex                                |
| 🔍 Facility Information & Availability Log In                                                                                                    | Welcome Guest                                             |
| Home                                                                                                    |                                                           |
| What You Can Do<br>If you are <b>not logged in</b> you can view the Room Schedule for all buildings or see Facility Information for the Mem<br>Information & Availability Menu above.                                                                    | orial Union under the Facility                            |
| When you <b>login</b> you will also be able to Check for Availability, make a Room Request and View Requests you hav<br>Account" menu that will be above allows you to update your contact information or set various preferences to sy<br>process.      | ve made online. The "My<br>beed up your room request      |
| How to Find Help<br>Help text is available throughout the system. The Info Tab in Room Request gives step by step informatio<br>are also ② icons on most pages. Click these icons for more help. For additional help contact us at 906-487<br>I@mtu.edu. | n to start your request. There<br>?-2543 or reservations- |
|                                                                                                    |                                                           |
|                                                                                                    |                                                           |
| Powered by 🚟 ems                                                                                                    |                                                           |

#### **Room Schedule**

This can be viewed without logging in. It will always show the schedule for ALL rooms. The Room Schedule is available under Facility Information & Availability.

The default view is the Daily List sorted By Date. You can change this using the upper tabs to view a Weekly List, Monthly List, Weekly Calendar or Monthly Calendar. Use the tabs just above the schedule to sort the schedule By Date or By Location when you are in a List view.

Use the Filter at the right to narrow the schedule to a certain Building (Facilities) or Room. Click Apply to view the filtered schedule. Click Save to always view the schedule with that filter.

| -0                                                                   | nation & Availability                                 | Log In                                                                                                    | Welcome Gu                                                                                                    |
|----------------------------------------------------------------------|-------------------------------------------------------|----------------------------------------------------------------------------------------------------|----------------------------------------------------------------------------------------------------|
| Daily List We                                                        | ekly List Monthly                                     | List Weekly Calendar Monthly Calendar                                                                            | Today   This Week   This Month                                                                                                    |
| <b>⊲⊳</b> Tuesday                                                    | , July 02, 2013                                       | 3                                                                                                    | Filte                                                                                                    |
| By Date By Lo                                                        | ocation                                               |                                                                                                    |                                                                                                    |
| START TIME +                                                         | END TIME                                              | TITLE                                                                                                    | LOCATION                                                                                                    |
|                                                                      |                                                       |                                                                                                    |                                                                                                    |
| 7/2/2013 Tue                                                         |                                                       |                                                                                                    |                                                                                                    |
| 7/2/2013 Tue<br>3:00 AM                                              | 10:00 PM                                              | Housing-Summer Programs Game Room                                                                                | WADS - Cafe Annex (G11W)                                                                                                    |
| 7/2/2013 Tue<br>3:00 AM<br>9:30 AM                                   | 10:00 PM<br>10:30 AM                                  | Housing-Summer Programs Game Room<br>Housing/Res. Life Staff                                                     | WADS - Cafe Annex (G11W)<br>WADS - Cherry Room (138W)                                                                                        |
| 7/2/2013 Tue<br>3:00 AM<br>9:30 AM<br>12:00 PM                       | 10:00 PM<br>10:30 AM<br>1:00 PM                       | Housing-Summer Programs Game Room<br>Housing/Res. Life Staff<br>UAW-Steward Council                              | WADS - Cafe Annex (G11W)<br>WADS - Cherry Room (138W)<br>WADS - Cherry Room (138W)                                                           |
| 7/2/2013 Tue<br>3:00 AM<br>9:30 AM<br>12:00 PM<br>1:30 PM            | 10:00 PM<br>10:30 AM<br>1:00 PM<br>2:00 PM            | Housing-Summer Programs Game Room<br>Housing/Res. Life Staff<br>UAW-Steward Council<br>MUB Ops                   | WADS - Cafe Annex (G11W)<br>WADS - Cherry Room (138W)<br>WADS - Cherry Room (138W)<br>MUB - Datolite Room (100)                              |
| 7/2/2013 Tue<br>3:00 AM<br>9:30 AM<br>12:00 PM<br>1:30 PM<br>2:00 PM | 10:00 PM<br>10:30 AM<br>1:00 PM<br>2:00 PM<br>3:00 PM | Housing-Summer Programs Game Room<br>Housing/Res. Life Staff<br>UAW-Steward Council<br>MUB Ops<br>Dining/MUB Ops | WADS - Cafe Annex (G11W)<br>WADS - Cherry Room (138W)<br>WADS - Cherry Room (138W)<br>MUB - Datolite Room (100)<br>MUB - Datolite Room (100) |

#### **Facility Information**

Facility Information will only display information for the Memorial Union when you are not logged in. Michigan Tech users who are logged in will be able to view information for all buildings – Great Lakes Research Center, Kettle-Gundlach University Residence, Wadsworth Hall Cherry Room & Annex and the Memorial Union.

Facility Information shows the Setup Type and Capacities for each room. You can use the tabs at the top to sort the information by Setup Type instead.

Use the Filter at the right to show only a certain Building (Facilities) or Setup Type. Click Apply to view the filtered information. Click Save to always view the information with that filter.

Clicking on a Room name will bring up additional Location Details explained on the following page.

| 🔍 Facility Information &   | Availability 💾 Room Requests 🛛 🛞 My Acco | vunt Log Out 🍞 Help | Welcome Megan Ross |
|----------------------------|------------------------------------------|---------------------|--------------------|
| Browse                     |                                          |                     | C                  |
| By Setup Type By Roo       | m                                        |                     | Filter             |
|                            | Setup Types and C                        | apacities           |                    |
| ROOM                       | SETUP TYPE 🔺                             | MIN CAPACITY        | MAX CAPACITY       |
| GLRC - 201, 202 and Rooft  | q                                        |                     |                    |
|                            | GLRC                                     | 0                   | 88                 |
| MUB - Alumni Lounge - Enti | re (107)                                 |                     |                    |
|                            | Circle of Chairs                         | 0                   | 48                 |
|                            | Classroom                                | 0                   | 42                 |
|                            | Conference Rectangle                     | 0                   | 32                 |
|                            | Custom                                   | 0                   | 314                |
|                            | Empty Room                               | 0                   | 314                |
|                            | Round Tables                             | 0                   | 72                 |
|                            | Semi-circle of Chairs                    | 0                   | 24                 |
|                            | Square Empty Middle                      | 0                   | 30                 |
|                            | Theater                                  | 0                   | 100                |
|                            | Theater with Head Table                  | 0                   | 90                 |
|                            | U-shape                                  | 0                   | 36                 |
| 10B - Alumni Lounge A (10  | 7A)                                      |                     |                    |
|                            | Circle of Chairs                         | 0                   | 39                 |
|                            | Classroom                                | 0                   | 21                 |
|                            | Conference Rectangle                     | 0                   | 32                 |
|                            | Custom                                   | 0                   | 170                |
|                            | Empty Room                               | 0                   | 170                |
|                            | Round Tables                             | 0                   | 40                 |
|                            | Semi-circle of Chairs                    | O                   | 19                 |
|                            | Square Empty Middle                      | 0                   | 30                 |
|                            | Theater                                  | 0                   | 58                 |
|                            | Theater with Head Table                  | 0                   | 48                 |
|                            | U-shape                                  | Ω                   | 30                 |

#### **Location Details**

Throughout the system click on a Room name to bring up a Location Details window. This window has several tabs that give you more information about a room.

The Room Details tab tells you what floor a room is on, the size of the room in square feet, default Setup and Teardown hours, and various pictures including setup diagrams and a download of a blank map of the room to use for custom setups.

The Setup Types tab will show you available Setup Types for that room along with the maximum capacity for that room with that Setup Type.

The Features tab is a list of all amenities that are standard for that room. This could include air conditioning, computer projectors, or podiums, etc. If you are making a room request you would still need to select a podium or projector if you are planning to use it so that it can be set up and ready to go for your event.

When you are logged in, the Availability tab will show you a grid schedule for that room so you can see what times are available.

| Mich  | Create the Future Onlin                                        | e Room Request                                                                                | undlach University Residence, Wadsworth Ha | all Cherry Room and Annex    |
|-------|----------------------------------------------------------------|-----------------------------------------------------------------------------------------------|--------------------------------------------|------------------------------|
| 🔍 Fa  | cility Information & Availa                                    | bility 🏥 Room Requests 🛛 🖓 My                                                                 | Account Log Out 📀 Help                     | Welcome Megan Ross           |
| _     | _                                                              |                                                                                               |                                            | ۲                            |
| Brow  | /se                                                            |                                                                                               |                                            | <b>O</b>                     |
| By C  | Nidual FMC                                                     | tall_                                                                                         |                                            | Tilter                       |
| -     | VIRTUALEMS - Location De                                       | talls                                                                                         |                                            |                              |
| ROC   |                                                                |                                                                                               |                                            | â                            |
| GLRC  | Building Details                                               |                                                                                               |                                            |                              |
| MUB   | Building Code<br>Description<br>Notes                          | MUB<br>Memorial Union                                                                         |                                            |                              |
|       | The Memorial Union                                             |                                                                                               |                                            | E                            |
|       | Room Details Setur                                             | Types Features Availability                                                                   |                                            |                              |
| MUB   | Room Code<br>Description<br>Room Type<br>Floor<br>Size (Sg Ft) | AL<br>Alumni Lounge - Entire (107)<br>(none)<br>First<br>1571                                 |                                            |                              |
|       | Phone<br>Setup Hours<br>Teardown Hours<br>Notes                | 0.50<br>0.50                                                                                  |                                            |                              |
|       |                                                                |                                                                                               |                                            |                              |
| MALID | Circle-of-Chairs                                               | Semi-Circle-of-Chairs                                                                         | Classroom Conference-Rectangle             |                              |
| MOB   | an e i den                                                     | Circle Ul Chairs<br>Classroom<br>Conference Rectangle<br>Custom<br>Empty Room<br>Pound Tables |                                            | 32 // 21<br>26<br>144<br>144 |

## Log In

Use the menu bar near the top to log in. All Michigan Tech faculty, staff, and students are able to log in with their ISO right away. Your ISO is the same as your Michigan Tech email. Your User ID does not include "@mtu.edu".

| Create the Future Online Room Request                                                                                                    |    |
|----------------------------------------------------------------------------------------------------|----|
| Memorial Union, Great Lakes Research Center, Kettle-Gundlach University Residence, Wadsworth Hall Cherry Room and Annex                                                              |    |
| C Facility Information & Availability Log In Welcome Gue                                                                                                    | st |
| Login                                                                                                    |    |
| Michigan Tech users can log in with their ISO (same as your Michigan Tech email) to request or change a reservation. Your User ID does not include "@mtu.edu".                       |    |
| External users with an existing account can login with the User ID and password that was provided. If you do not have an existing account, please fill out the Account Request form. |    |
| For additional help contact us at 906-487-2543 or reservations-l@mtu.edu.                                                                                                    | ł  |
| User ID:*                                                                                                    | 1  |
| Password:*                                                                                                    | 1  |
| Login                                                                                                    | 1  |
|                                                                                                    | 1  |
|                                                                                                    |    |
| Powered by 💏 ems                                                                                                    |    |

# **Check for Availability**

When you are logged in you can access Check for Availability from the Facility Information & Availability menu.

Use the Filter at the right to show a select Building (Facilities). Click Apply to view the filtered availability. Click Save to always view the availability with that filter.

A thick blue line shows that there is an event taking place in the room at that time. A thick grey line shows that a combination room is unavailable due to events already scheduled in one or more of its parts. Thin lines show that a room is unavailable due to setup and teardown time. Any event that you schedule will also require setup and teardown time and cannot overlap with those already scheduled. Default setup and teardown times for a room are shown in the Location Details (see page 5). **These times are estimated only and can vary based on your setup details.** 

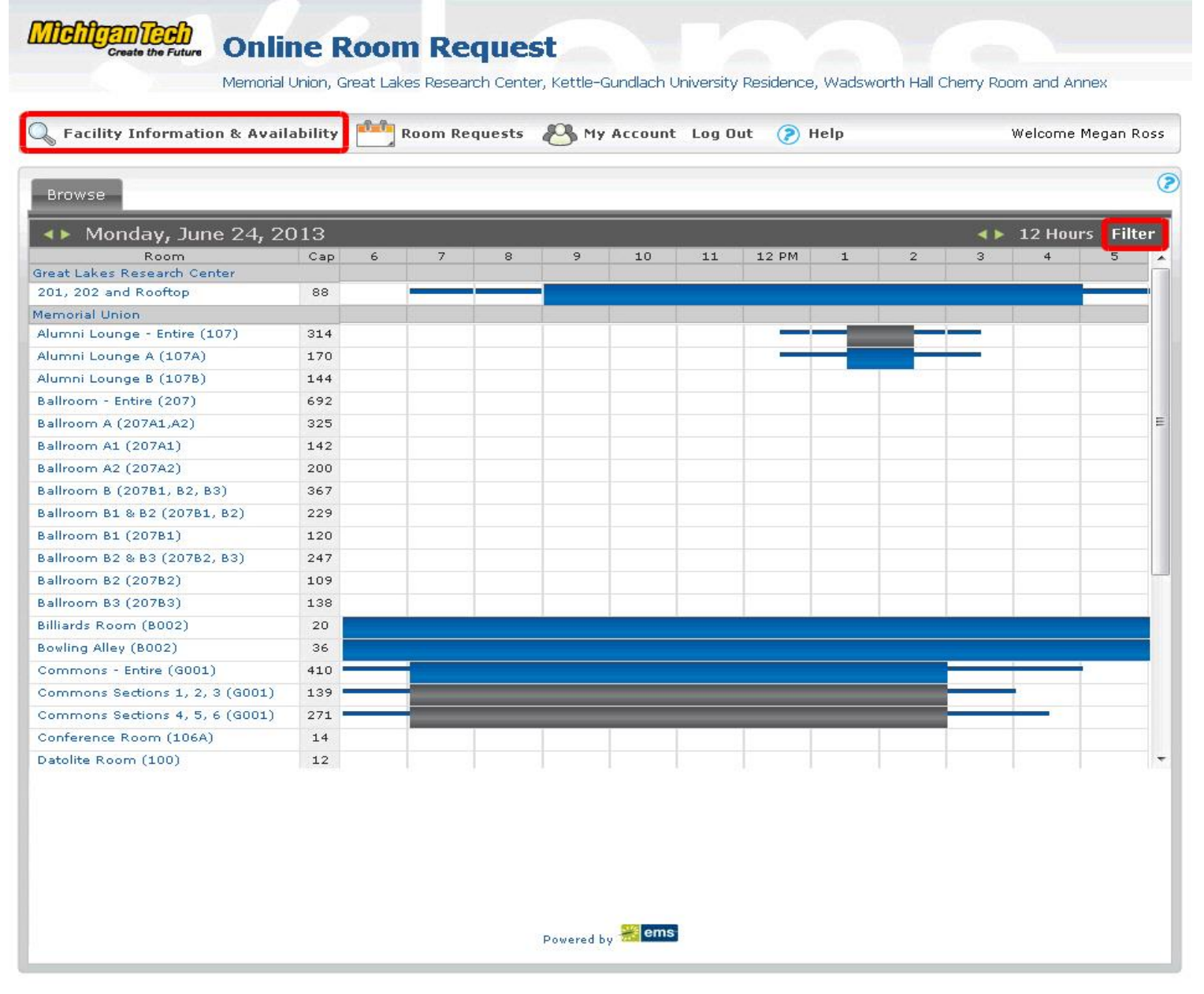

#### **Room Request – Step 1 – Initial Information**

To make a new Room Request go to "Room Request" under the Room Requests menu. All online requests must be made at least 72 hours (3 days) in advance.

There is helpful information on the Info tab in the center of the page.

Begin your request by filling out the When and Where and Setup Information on the left for your event.

The Recurrence button can be used to schedule daily, weekly, monthly, or randomly recurring meetings at the same time of day.

To reserve the GLRC you will select the setup type for 202. There will be an additional question for the setup in 201 (Lobby). If you just want 201, select GLRC 201 Lobby Only as the setup type.

Click Find Space to see a list of rooms matching your Facility, Attendance, and Setup Type choices.

| Molification Online                                                                                                    | Room Request                                                                                                    |
|----------------------------------------------------------------------------------------------------|----------------------------------------------------------------------------------------------------|
| Memorial Union                                                                                                    | , Great Lakes Research Center, Kettle-Gundlach University Residence, Wadsworth Hall Cherry Room and Annex                                                                                                    |
| Sacility Information & Availabilit                                                                                             | ry 📴 Room Requests 🖓 My Account Log Out 🍞 Help 🤉 Welcome Megan Ross                                                                                                    |
| Room Request                                                                                                    | Info Location Details                                                                                                    |
| When and Where Date:* 6/27/2013 Thu Start Time:* 8:00 AM 9:00 AM C Facilities: Memorial Union Setup Information Attendance:* 0 | All Room Requests must be made at least 72 hours (3 days) in advance. If you need to request a room less than 72 hours ahead of time, please contact us at 906-487-2543 or reservations-l@mtu.edu.<br>Throughout the system you can get more help by using the ⑦ icons on the right.<br><b>Step 1</b><br>Begin your Room Request by filling out the information on the left and then click "Find Space". To make a request for more than one date, use the Recurrence button to the right of the date.<br><b>Step 2</b><br>Look at the list of rooms that meet your criteria. Find a room that is available. To choose one or more rooms click I next to that room. The selected room will show up above the list. To remove a room click I. |
| Setup Type:*<br>Conference Rectangle 🔍<br>Find Space                                                                           | Step 3<br>Scroll down and click "Continue" or click on the Details tab at the top to enter the rest of the request<br>information. Additional help text is available throughout the page by clicking ②.                                                                                                    |

#### **Room Request - Step 2 - Location Selection**

After clicking Find Space you will get a list showing all <u>available</u> rooms matching the Facility, Attendance, and Setup Type you entered at the left. You can view a list of <u>all</u> rooms matching your criteria along with an availability grid by click on the Grid tab above the date. The time you entered will be outline in the grid in red.

In the grid a thick blue line shows that there is an event taking place in the room at that time, a thick grey line shows that a combination room is unavailable due to events already scheduled in one or more of its parts, and thin lines show that a room is unavailable due to setup and teardown time. Any event that you schedule will also require setup and teardown time and cannot overlap with those already scheduled. Default setup and teardown times for a room are shown in the Location Details (see page 5). These times are estimated only and can vary based on your setup details. If your setup requires additional time and will no longer fit in the space you have chosen we will contact you.

To change the When and Where or Setup Information for your event, change it on the left and click Find Space again. The Locations will be updated for the new information. You can view more information about a room (as in the Location Details on page 5) by clicking on the Room name.

In either view, click to add a room to your request. You can add multiple rooms to a single request. The room(s) you choose will appear at the top under Selected Locations. Scroll down and click Continue or click on the Details tab at the top.

| 🔪 Facility Information & Availabili | ity 🏥 Room Reques                                                                                                    | sts 🕙                  | My Accou | nt Lo | g Out  | 0       | Help |       |   |   | Welcome | Megan P | ۲os |
|-------------------------------------|----------------------------------------------------------------------------------------------------|------------------------|----------|-------|--------|---------|------|-------|---|---|---------|---------|-----|
| oom Request                         | Info Location                                                                                                    | Details                | s        |       |        |         |      |       |   |   |         |         |     |
| When and Where                      |                                                                                                    |                        |          | Sele  | cted L | .ocatio | ns   |       |   |   |         |         |     |
| Date:*                              | No rooms currently sele                                                                                                    | cted                   |          |       |        |         |      |       |   |   |         |         |     |
| 7/2/2013 Tue                        | ▲ Tuesday, 1                                                                                                    | ulv ∩2.                | 2013     |       |        |         |      |       |   |   |         | 12 Ho   | ur  |
| 8:00 AM (7) 9:00 AM (7)             | Room                                                                                                    | Cap                    | 6 7      | 8     | 9      | 10      | 11   | 12 PM | 1 | 2 | 3 4     | 12 110  | U.  |
|                                     | Memorial Union                                                                                                    |                        |          |       |        |         |      |       |   |   |         |         |     |
|                                     | 🚹 Alumni Lounge - Er                                                                                                    | ntire 32               |          |       |        |         |      |       |   | 1 |         |         |     |
| emorial Union 💽 💌 🛰                 | Alumni Lounge A (:                                                                                                    | 107/ 32                |          |       |        |         |      |       |   |   |         |         |     |
| etup Information                    | Alumni Lounge B (:                                                                                                    | 1078 <mark>-</mark> 26 |          |       |        |         |      |       |   |   |         |         |     |
| +*                                  | Ballroom - Entire (2                                                                                                    | 207) 84                |          |       |        |         |      |       | - |   |         | _       |     |
| tendance:                           | Ballroom A (207A1,                                                                                                    | ,A2) 72                |          |       |        |         |      |       |   | - |         | _       |     |
|                                     | Ballroom A1 (207A)                                                                                                    | 1) 30                  |          |       |        |         |      |       |   |   |         |         |     |
| etup Type:*                         | Ballroom A2 (207A)                                                                                                    | 2) 42                  |          |       |        |         |      |       |   | - |         | -       |     |
| Conference Rectangle                | Ballroom B (207B1)                                                                                                    | , B2 42                |          |       |        |         |      |       |   |   |         |         |     |
| Find Space                          | Ballroom B1 & B2 (                                                                                                    | 207 36                 |          |       |        |         |      |       |   |   |         |         |     |
|                                     | Ballroom B1 (2078:                                                                                                    | 1) 18                  |          |       |        |         |      |       |   |   |         |         |     |
|                                     | Ballroom B2 & B3 (                                                                                                    | 207 38                 |          |       |        |         |      |       |   |   |         |         |     |
|                                     | Ballroom B2 (2078)                                                                                                    | 2) 18                  |          |       | -      |         |      |       |   |   |         |         |     |
|                                     | Ballroom B3 (2078)                                                                                                    | 3) 20                  |          |       |        |         |      | -     |   |   |         |         |     |
|                                     | Conference Room                                                                                                    | 106 14                 |          |       | -      |         |      |       |   |   |         | _       |     |
|                                     | Datolite Room (10)                                                                                                    | 12                     |          |       | -      |         |      | -     |   |   |         |         |     |
|                                     | Peninsula Boom - I                                                                                                    | Entir 34               |          |       | -      |         |      |       | - |   |         | _       |     |
|                                     | Pepipsula Room A                                                                                                    | (60 16                 | _        |       |        |         |      |       |   |   |         |         |     |
|                                     | The sector of the sector of th | (00 10                 |          |       | -      |         |      |       |   |   |         |         |     |

#### **Room Request – Step 3 – Details**

Enter all of your event information. Begin by entering your Event Name and selecting the Event Type.

**Group Details** - Choose the appropriate Group from your dropdown list. The first time using this request you will need to add your Groups to your dropdown by following the instructions on the next page. Choose the 1<sup>st</sup> Contact from the list. This should be the person who would be contacted with further questions about the event. If the required person is not in the list, choose temporary contact and enter their information.

**Attachments** – This section is not required. You can attach various files related to your event. The most common attachment will be a room setup map for Custom Setup Types.

**Other Information** – Answer all questions marked with \* and any others as appropriate.

**Accessories, Audio Visual, Furniture** – Expand the available options using the plus. Select any additional items you need for your event. Items not listed such as laptops, conference phones, or a projector for the Wadsworth Hall Annex must be arranged through ITSS by contacting <u>it-help@mtu.edu</u>. You can see more information about each of these items by clicking on their name. Pictures will be available soon.

**GLRC options** – If you chose the GLRC for your Location you will need to choose a Setup Type for the 201 Lobby.

Additional Information – Type in any additional information for your event.

**Billing Information** – The University Tax Exempt Number should fill in automatically. Enter your department's index if you are requesting a Bowling or Billiards party or if you chose the Flip Chart in Accessories.

You can review all the information you entered by returning to the Location tab at the top or looking at the initial information on the left. Click Submit when you are done. You will receive a confirmation email or other correspondence when your request has been reviewed.

You will have access online to all current and past requests you have placed through this system from View My Requests under the Room Requests menu.

See image on next page

| Create the Future Online<br>Memorial Union, | Room Reque                                    | <b>st</b><br>er, Kettle-Gundlach U | University Res | idence, Wadswort | ch Hall Cherry Room and Annex      |
|---------------------------------------------|-----------------------------------------------|------------------------------------|----------------|------------------|------------------------------------|
| 🔍 Facility Information & Availabilit        | y 🏥 Room Requests                             | 8 My Account                       | Log Out        | ዖ Help           | Welcome Megan Ross                 |
| Room Request                                | Info Location                                 | Details                            |                |                  | (                                  |
| When and Where                              | Event Details                                 |                                    |                |                  | 6                                  |
| Date:*                                      | Event Name:*                                  | Ev                                 | vent Type:*    |                  |                                    |
| Start Time:* End Time:*                     | Querum Distaile                               | M                                  | leeting        |                  |                                    |
| Bio AM 9:00 AM                              | Group :*                                      |                                    |                |                  | <b>v</b>                           |
| Memorial Union                              |                                               | • Q,                               |                |                  |                                    |
| Setup Information                           | 1st Contact:*                                 | -Q                                 |                |                  |                                    |
| Attendance:*                                | Phone:*                                       | Fax:                               |                |                  |                                    |
| Setup Type:*                                | Email:*                                       |                                    |                |                  |                                    |
| Conference Rectangle                        |                                               |                                    |                |                  |                                    |
| - Ind opdee                                 | Attachments                                   |                                    |                |                  |                                    |
|                                             | Attach File                                   |                                    |                |                  |                                    |
|                                             | Other Information                             |                                    |                |                  | 0                                  |
|                                             | Will food be present?:*                       |                                    |                |                  |                                    |
|                                             | Will alcohol be present?:                     | *                                  |                |                  |                                    |
|                                             | Will wireless access be r                     | needed for any non                 | I-Michigan Te  | ech guests?:*    |                                    |
|                                             | If needed, at what time<br>(HH:MM am/pm):     | do you need acces                  | s to the roo   | m before your e  | vent for set-up or decorating?     |
|                                             | If you won't be at the ev<br>be present.:     | vent, please provid                | e the name     | and phone num    | ber of the contact person who will |
|                                             | If request is on behalf of                    | f an off-campus gro                | oup, what is   | the name of the  | group?:                            |
|                                             | If request is for a Michig                    | an Tech class, plea                | se enter the   | e Course Numbe   | r.:                                |
|                                             | Accessories                                   |                                    |                |                  | 0                                  |
|                                             | Choose Additional Acc<br>Audio <u>Visual</u>  | essories Needed                    |                |                  | _0                                 |
|                                             | ■ Choose Additional A/V                       | / Needed                           |                |                  |                                    |
|                                             | Choose Additional Fur     Additional Informat | niture Needed                      |                | _                | U U                                |
|                                             |                                               |                                    |                |                  |                                    |
|                                             | Billing Information                           |                                    |                |                  | 0                                  |
|                                             | University Index:                             | Ta                                 | ax Exempt N    | umber:           |                                    |
|                                             | Submit                                        |                                    |                |                  |                                    |
|                                             |                                               |                                    |                |                  |                                    |
|                                             |                                               | Powered by 器 ems                   | I              |                  |                                    |

# **Add Group**

In Step 3 of the Room Request, if the required Group is not in your dropdown list, click on the magnifying glass next to Group.

The Groups that will appear in your dropdown are shown at the top. To remove a Group from your dropdown click a next to it.

This list only shows the first 100 Groups alphabetically. Use the Search field at the top of the list to find your Group. Most departments and student organizations were added to this Group list and were entered based on the 2012-2013 Michigan Tech Directory or the online Organizations Directory. When searching, include % at the beginning as a wildcard.

When you find the required Group, click 🔛 to add it to your dropdown. When you are done adding and removing click Done. You will now have to select the Group from your dropdown menu for the Request.

| acility Info | ormation & A        | vailability 🏥 Room Requests 🤞 | 💁 My Account Log Out 🕐 Help                                              | -                    | Welcome Megan R |
|--------------|---------------------|-------------------------------|--------------------------------------------------------------------------|----------------------|-----------------|
| Request      |                     | Info Location Det             | cails                                                                    |                      |                 |
| en and ۲     | ara                 | Luont Dotaile                 |                                                                          |                      | _               |
|              | ltem Lookup         |                               |                                                                          |                      | ×               |
| 2013 Tue     |                     |                               |                                                                          |                      |                 |
| t Time:*     |                     |                               |                                                                          | 3                    | )               |
| AM           |                     | Groups y                      | ou can book for                                                          |                      |                 |
| ities:       | REMOVE              | GROUP NAME                    | GROUP TYPE                                                               | CITY                 | E               |
| norial Un    | ×                   | Auxiliary Services Operations | Michigan Tech Department                                                 | Houghton             |                 |
|              | ×                   | Test Group External           | External Customer                                                        | Test City            |                 |
| ndance:      | Group name          | starts with:                  |                                                                          |                      |                 |
|              |                     | Top 100 r                     | matching Groups                                                          |                      |                 |
| p Type:      | ADD GROU            | P NAME                        | GROUP TYPE                                                               | CITY                 |                 |
| erence       | 🚹 A.E. Se           | aman Mineral Museum           | Michigan Tech Department                                                 | Houghton             |                 |
|              | Accoun              | ting Services                 | Michigan Tech Department                                                 | Houghton             |                 |
|              | 🗄 Admini            | strative Information Services | Michigan Tech Department                                                 | Houghton             |                 |
|              | Admiss              | ions/Recruitment              | Michigan Tech Department                                                 | Houghton             |                 |
|              | 🗄 Aerosp            | ace Studies (Air Force ROTC)  | Michigan Tech Department                                                 | Houghton             |                 |
|              | 🚹 African           | Students Organization (ASO)   | Michigan Tech Student Organization                                       | Houghton             |                 |
|              | 🚹 🛛 Aho, Ki         | ristine                       | External Customer                                                        | Duluth               |                 |
|              | 🗄 🛛 Alpha 🕻         | Delta Alpha (ADA)             | Michigan Tech Student Organization                                       | Houghton             |                 |
|              | 🚹 🛛 Alpha 🤇         | Gamma Delta (AlphGamms)       | Michigan Tech Student Organization                                       | Houghton             |                 |
|              | 🚹 🛛 Alpha P         | Phi Omega (APO)               | Michigan Tech Student Organization                                       | Houghton             |                 |
|              |                     |                               |                                                                          |                      |                 |
|              | 🚹 🛛 Alpha S         | Sigma Tau (ASTs)              | Michigan Tech Student Organization                                       | Houghton             |                 |
|              | Alpha S     Alpha S | Sigma Tau (ASTs)<br>Society   | Michigan Tech Student Organization<br>Michigan Tech Student Organization | Houghton<br>Houghton | in the o        |

#### **View My Requests**

From the Room Requests menu you can go to View My Requests. This will show all requests you have made online.

Using the check box at the right you can show all cancelled requests also. They will appear with a line through them.

This summary will show your reservation number (ID), Event Name, the Group it is for, the First and Last Booking dates (helpful when it is a recurring event), the Status, and Location. The final column "Has Services" means "did you request any additional items like Accessories, Audio Visual, or Furniture?".

Clicking on the Event Name will show you more details about it.

|                              | Create the Fut                                                         | Memorial Union, Gre                                                                               | at Lakes Research Cen                                      | est<br>Iter, Kettle-Gundlack                               | n University Re                                     | sidence, Wadsworth Hall Cherry Ro                                                                                                    | oom and Annex               |
|------------------------------|------------------------------------------------------------------------|---------------------------------------------------------------------------------------------------|------------------------------------------------------------|------------------------------------------------------------|-----------------------------------------------------|----------------------------------------------------------------------------------------------------|-----------------------------|
| Cu                           | rrent Histo                                                            | rical Calendar                                                                                    | Quick s                                                    | Search                                                     |                                                     |                                                                                                    | Show Cancelled              |
|                              |                                                                        |                                                                                                   |                                                            | Reservation                                                | 5                                                   |                                                                                                    |                             |
| ID                           | NAME                                                                   | GROUP                                                                                             | FIRST<br>BOOKING <b>^</b>                                  | LAST<br>BOOKING                                            | STATUS                                              | LOCATION                                                                                                    | HAS<br>SERVICES             |
| 327<br>329<br><del>328</del> | TEST for<br>Training<br>Yet Another<br>TEST<br><del>Another TEST</del> | Auxiliary Services<br>Operations<br>Auxiliary Services<br>Operations<br><del>Memorial Union</del> | 6/29/2013 Sat<br>6/29/2013 Sat<br><del>6/30/2013 Sun</del> | 6/29/2013 Sat<br>6/30/2013 Sun<br><del>6/30/2013 Sun</del> | Confirmed<br>Web<br>Request<br><del>Cancelled</del> | Memorial Union - Ballroom B1<br>(207B1)<br>Memorial Union - Ballroom A<br>(207A1,A2)<br><del>Memorial Union - Ballroom A1<br/>(207A1)</del> | Yes<br>Yes<br><del>No</del> |
|                              |                                                                        |                                                                                                   |                                                            | Powered by 💥 er                                            | ns                                                  |                                                                                                    |                             |

#### **Reservation Details**

When you click on a reservation you can see more details about it using the tabs at the top.

You also have the ability to request changes as long as it is at least 72 hours ahead of time. -Edit Reservation: you can edit the Event Name and Type, Group Details and Billing Information -Add Booking: you can add additional dates, times and locations for this event

- -Cancel Bookings or Cancel All Booking: you can cancel one or more of your dates you can also use the under Actions.
- -View Reservation Summary: will not work
- -Booking Tools: you can change the date and time of one or more bookings
- -Edit Additional Information: you can edit the answers to the other information questions, such as food
- under Actions (Edit Booking): will allow you to change the date, time, location, attendance, or setup type for your event.
- under Services will allow you to add or edit the Services (resources) for that booking. See next page for more information.
- under Services will allow you to view the Services you have requested for that booking.

| Create the Future                                                                                        | Online Ro<br>Memorial Union, Gre                                                                                                    | oom Reque          | est<br>ter, Kettle-Gundlach ( | Jniversity Residence, Wadsworth Ha | II Cherry Room a | nd Annex        |  |  |
|----------------------------------------------------------------------------------------------------|----------------------------------------------------------------------------------------------------|--------------------|-------------------------------|------------------------------------|------------------|-----------------|--|--|
| 🔍 Facility Information                                                                                   | & Availability                                                                                                    | Room Requests      | 🐣 My Account                  | Log Out 🍞 Help                     | Weld             | come Megan Ross |  |  |
| Reservation Details                                                                                      | Additional Inform                                                                                                    | nation Attachmer   | nts                           |                                    | Back             | to My Requests  |  |  |
| Reservation Id<br>Event Name<br>Event Type<br>University Index<br>Tax Exempt Number<br>All Current Histo | Reservation Id       329         Event Name       Yet Another TEST         Event Type       Banquet/Reception         University Index       F55600         Tax Exempt Number       38-73-0627K    Group Name          Auxiliary Services Operation:    Historical |                    |                               |                                    |                  |                 |  |  |
|                                                                                                    |                                                                                                    |                    | Bookings                      |                                    |                  |                 |  |  |
| ACTIONS SERVICES                                                                                         | DATE A                                                                                                    | TIME               | TITLE                         | LOCATION                           | STATUS           | SETUP           |  |  |
|                                                                                                    | 6/29/2013 Sat                                                                                                    | 5:00 PM - 12:00 AM | Yet Another TEST              | MUB - Ballroom A (207A1,A2)        | Web Request      | Custom (150)    |  |  |
|                                                                                                    |                                                                                                    |                    | Powered by 器 ems              |                                    |                  |                 |  |  |

#### **Edit Services**

When you click on the 🔛 to Edit Services you can do several things.

You can add a service from a different category by using the text links on the left under Available Services. This will bring up a new window where you can expand the options under that category and choose which to add just like when you made the initial request.

You can use the  $\square$  in the gray category heading in the center of the screen to add more services from a category you already have. You can also remove all services for that whole category by clicking the  $\square$  in that gray category heading.

You can use the to an individual item to remove just that item. To edit the quantity or Special Instructions for a particular item use the use the to that item.

| · •                                                             | n & Availabil                                  | ity 📩 F                                               | oom F                  | Requests 👸 My                                  | Account Lo | g Out 🌔 Help                                                      | Welcome Megan Ros           |
|-----------------------------------------------------------------|------------------------------------------------|-------------------------------------------------------|------------------------|------------------------------------------------|------------|-------------------------------------------------------------------|-----------------------------|
| Booking Details                                                 |                                                |                                                       |                        |                                                |            |                                                                   | Back To Reservation Detail: |
| vent Name<br>)ate<br>.ocation<br>:vent Time<br>Jniversity Index | VEMS T<br>Thursd<br>2013<br>MUB - E<br>9:30 AM | raining<br>ay, Septeml<br>Ballroom A2<br>4 - 11:00 AM | oer 12,<br>(207A:<br>1 | Group<br>Setup Type<br>Status<br>2) Event Type |            | Memorial Union<br>Classroom (40)<br>Confirmed<br>Training/Testing |                             |
| Available Services                                              |                                                | ( puisting                                            |                        |                                                |            |                                                                   |                             |
| ccessories<br>LRC 201 Lobby Setup<br>esources Available         | (Pick 1) - No                                  | + × Au                                                | dio V                  | isual                                          |            |                                                                   |                             |
| LRC 202 Conf Setup (<br>esources Available                      | Pick 1) - No                                   | ACTIONS                                               | QTY                    | ITEM                                           | PRICE NO   | TES                                                               | SPECIAL INSTRUCTIONS        |
| LRC Rooftop Setup (P<br>esources Available                      | ick 1) - No                                    |                                                       | 1                      | Computer Projector<br>& Screen (Built In)      | \$ 0.00    |                                                                   |                             |
| Additional Information                                          |                                                | + 🙁 Fu                                                | rnitu                  | ·e                                             |            |                                                                   |                             |
|                                                                 |                                                | ACTIONS                                               | QTY                    | ITEM                                           | PRICE NO   | TES                                                               | SPECIAL INSTRUCTIONS        |
|                                                                 |                                                | 0 🗙                                                   | 1                      | Podium with<br>Microphone<br>(Ballroom)        | \$ 0.00    |                                                                   |                             |
|                                                                 |                                                |                                                       |                        | Pagistration Table                             |            |                                                                   |                             |

#### **Edit My Account**

The Edit My Account option under the My Account menu will allow you to update your contact information in the system. You are not able to change your password as it is linked with your Michigan Tech ISO.

There is an option to opt out of automatic emails, however at this time the automated request summary is not being used. The only emails you should receive are Confirmations or other status correspondence.

| Facility Information & Availability       | toom Requests 🖉 My Account Log Out 📀 Help | Welcome Megan Ros |
|-------------------------------------------|-------------------------------------------|-------------------|
| User Info Delegates                       |                                           |                   |
| Email:*                                   |                                           |                   |
| nrross@mtu.edu                            |                                           |                   |
| Name:*                                    |                                           |                   |
| Megan Ross                                |                                           |                   |
| none:"<br>(906) 487-3123                  |                                           |                   |
| av.                                       |                                           |                   |
|                                           |                                           |                   |
| lime zone:*                               |                                           |                   |
| Eastern Time 💽                            |                                           |                   |
| Notes:                                    |                                           |                   |
|                                           |                                           |                   |
|                                           |                                           |                   |
| I do NUT want to receive automatic emails |                                           |                   |
|                                           |                                           |                   |
| Save                                      |                                           |                   |
|                                           |                                           |                   |

#### **My Request Preferences**

My Request Preferences under the My Account menu is a very helpful tool to speed up your room request process. You can set the defaults for the Find Space window which is used in the first step of the request process. All of these defaults can be changed during your actual request.

Setting a Start Time and End Time will save you from scrolling through all the early morning hours in the time picker. The rest are dependent on your personal preferences and typical events.

|                        | Availability Room Requests | My Account Log Out 🥐 Help | Welcome Megan Ross |
|------------------------|----------------------------|---------------------------|--------------------|
| Personalize My Favorit | es                         |                           | (                  |
|                        | Select proce               | ess to personalize        |                    |
| ELECT                  | PARENT MENU                | PROCESS                   |                    |
| )                      | Room Requests              | Room Request              |                    |
| Personalization Ontio  | ins                        |                           |                    |
| Start Time:            |                            |                           |                    |
| B:00 AM                |                            |                           |                    |
| End Time:              |                            |                           |                    |
| 9:00 AM                |                            |                           |                    |
| Display Results As     |                            |                           |                    |
| 🔘 List 🔍 Grid          |                            |                           |                    |
| Event Name:            |                            |                           |                    |
|                        |                            |                           |                    |
| Event Type:            |                            |                           |                    |
| Meeting                |                            |                           |                    |
| Facilities:            |                            |                           |                    |
| Memorial Union         |                            |                           |                    |
| Setup Type:            |                            |                           |                    |
| Conference Rectangle   |                            |                           |                    |
| Save Preferences       |                            |                           |                    |
|                        |                            |                           |                    |

#### **My Favorites**

The My Favorites tab next to Personalize on My Request Preferences will allow you to save your favorite rooms. What you set here will become an option in the Facilities dropdown of the Find Space window in the first step of the request process.

In the center of the screen use the dropdowns to get a list of rooms. Use the 🛃 to add one or more rooms to your Favorites. Name your favorite near the top and click Save.

When creating a request using Favorites you must be sure the attendance and Setup Type you enter are within the parameters of those room(s) on your Favorites list or it will show "No space available." Use the Location Details on page 5 to see these parameters for each room.

|                | ty Information & Availabil | ity 🏥 Room Requests 🖓 My Account | Log Out 🕐 Help | Welcome Megan R |
|----------------|----------------------------|----------------------------------|----------------|-----------------|
| ersona         | lize My Favorites          |                                  |                |                 |
| orborna        | nico Hyronolog             |                                  |                |                 |
| ame:           |                            |                                  |                |                 |
| atolite        |                            |                                  |                |                 |
| Save           |                            |                                  |                |                 |
| THOU           |                            | Locations in your favo           | rites          | FLOOP           |
|                | E BUILDING                 |                                  | (nono)         | FLUOR           |
| Memorial Union |                            | Datolite Room (100)              | (none)         | PIISU           |
| Memorial Union |                            | all)                             |                |                 |
|                |                            | Top 500 Rooms matching y         | your filter    |                 |
| ADD            | BUILDING                   | ROOM                             | ROOM TYPE      | FLOOR           |
|                | Memorial Union             | Alumni Lounge - Entire (107)     | (none)         | First           |
| 3              | Memorial Union             | Alumni Lounge A (107A)           | (none)         | First           |
|                | Memorial Union             | Alumni Lounge B (107B)           | (none)         | First           |
| 2              | Homonal officia            |                                  | 321 62         |                 |

# **Error Messages**

We have listed some of the error message you may encounter throughout the system and what they mean. If you get an error message not listed, please let us know at <u>reservations-l@mtu.edu</u> so this list can be updated!

| Message                                                                                                    | When it May Annear                                                                          | Reason/How to Fix                                                                                                    |
|----------------------------------------------------------------------------------------------------|---------------------------------------------------------------------------------------------|----------------------------------------------------------------------------------------------------|
| "First available booking date<br>violation"                                                                                                    | When selecting a room during a request                                                      | The date and time you have<br>selected is less than 72 from now.<br>To make this request you will<br>need to contact 906-487-2543 or<br>choose a date and time that is<br>more than 72 hours out.                                                                                                    |
| "The update was unsuccessful.<br>Another user might have changed<br>the booking or taken the space<br>you were trying to"                                                                                     | When editing a booking in View<br>My Events                                                 | The room you selected is<br>unavailable. Select a different<br>room.                                                                                                    |
| "Request would create a conflict with another booking"                                                                                                    | When selecting a room during a request                                                      | The room you have selected is already booked. Select a different room.                                                                                                    |
| One or more of your bookings is<br>highlighted in pink and there is<br>next to it. When you hover<br>over the symbol it shows<br>"Warning: Booking in conflict<br>status or had a resource quantity<br>reset" | After Submitting a request or<br>when viewing the reservation<br>information in My Requests | Either the booking you made was<br>changed to a conflict status after<br>being reviewed or one or more<br>resources (accessories, furniture,<br>A/V) you selected is not available<br>in that room (you selected<br>multiple rooms) or that amount is<br>not available. Look at your status.<br>If it is a conflict status you will be<br>receiving a communication<br>regarding this booking with other<br>options for your event. Or click<br>for that booking to see what<br>resources are highlighted. You<br>will not have these items for your<br>event, but no action is required. |